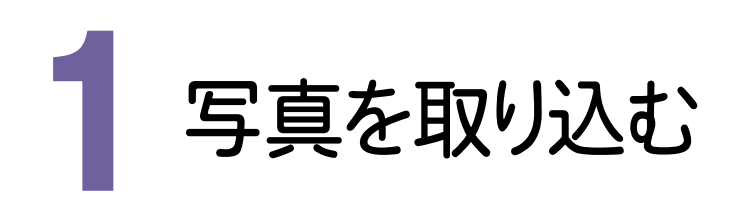

## 1-1 写真を取り込む

操作例では、[取り込み]の[フォルダ]でフォルダーを指定して取り込みます。

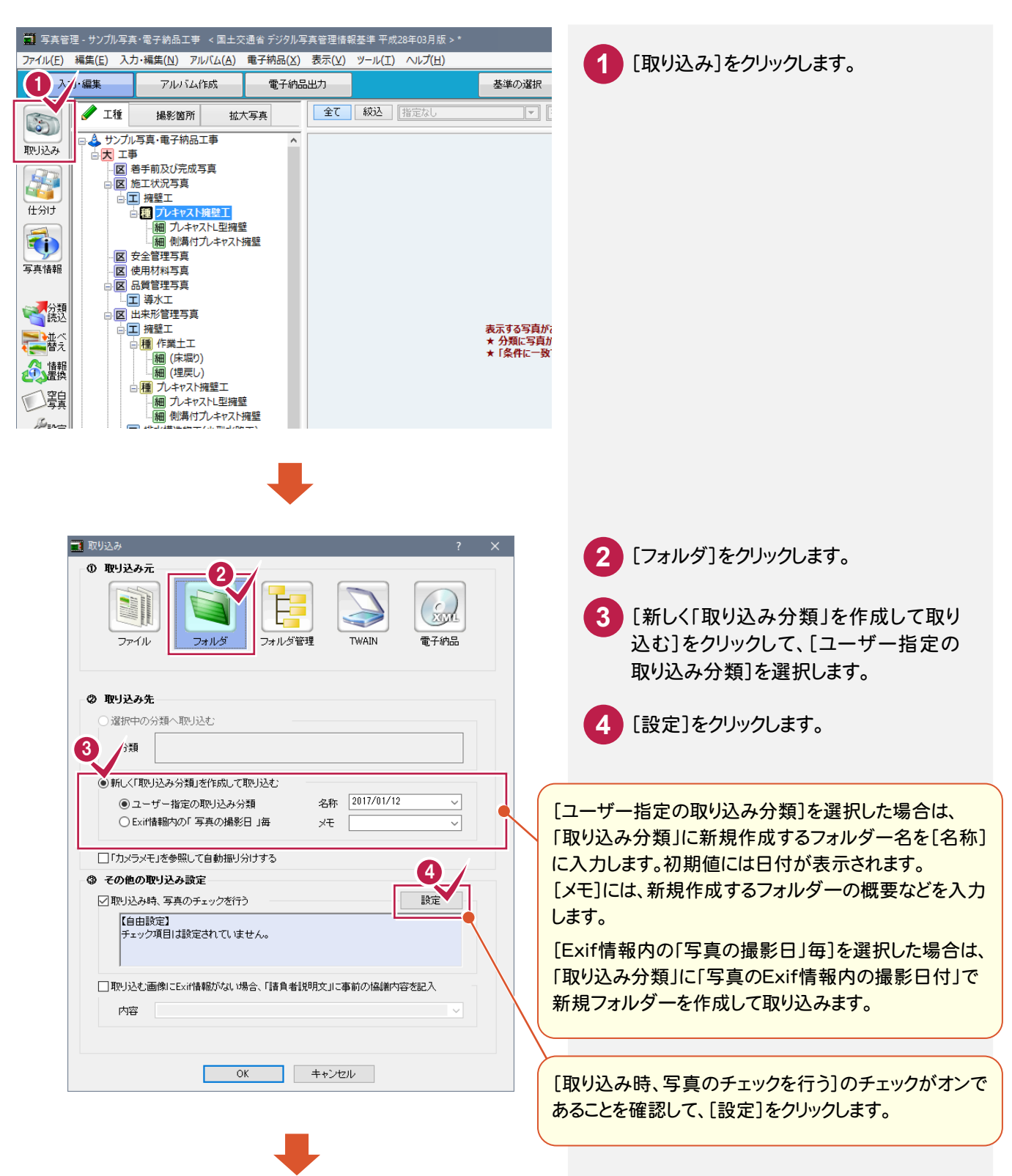

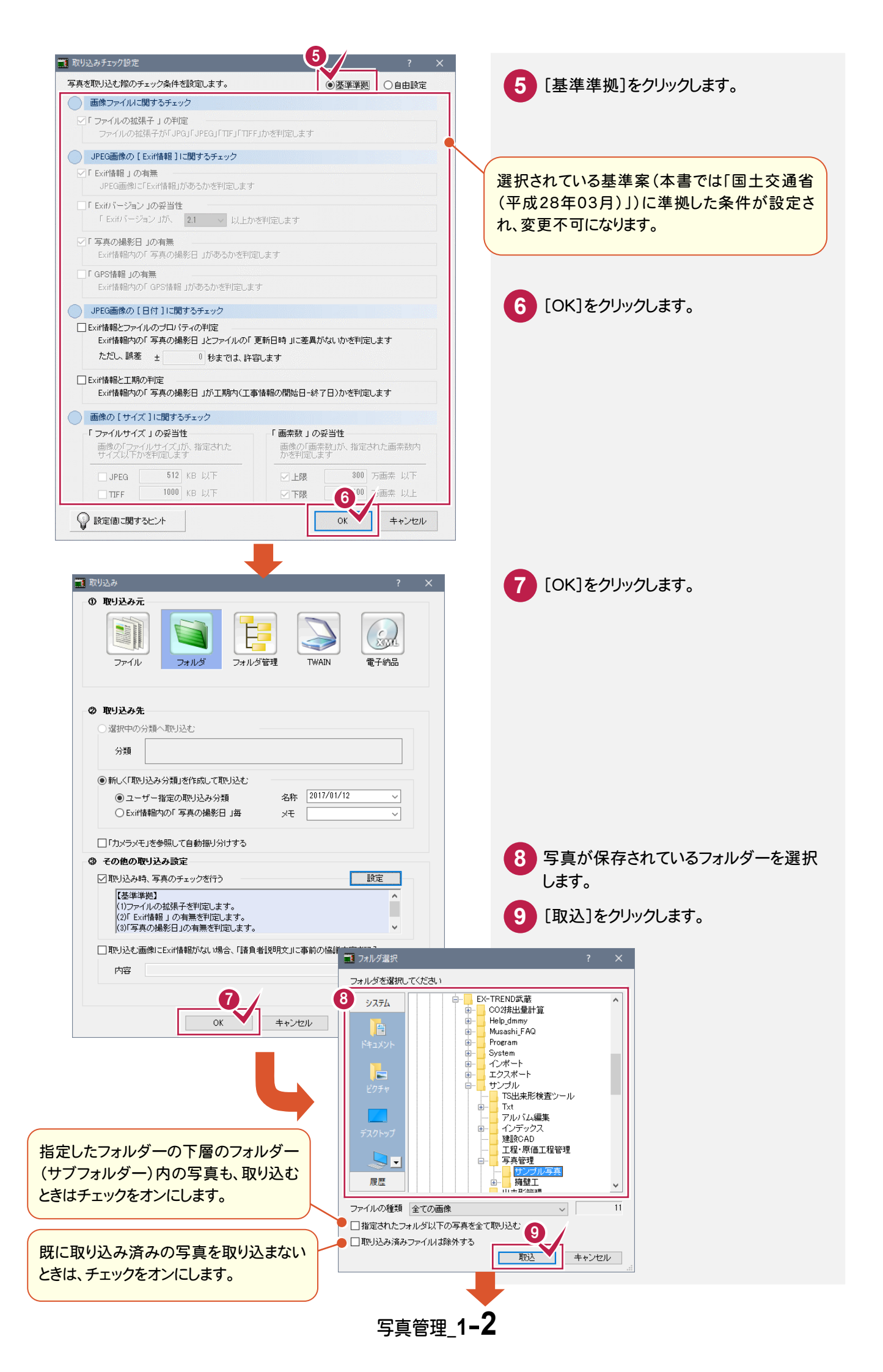

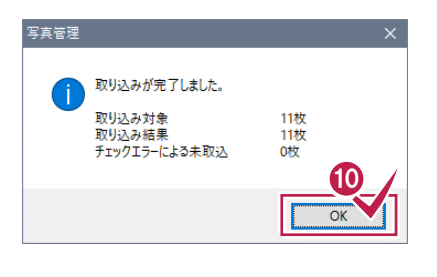

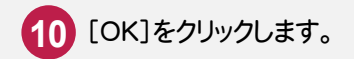

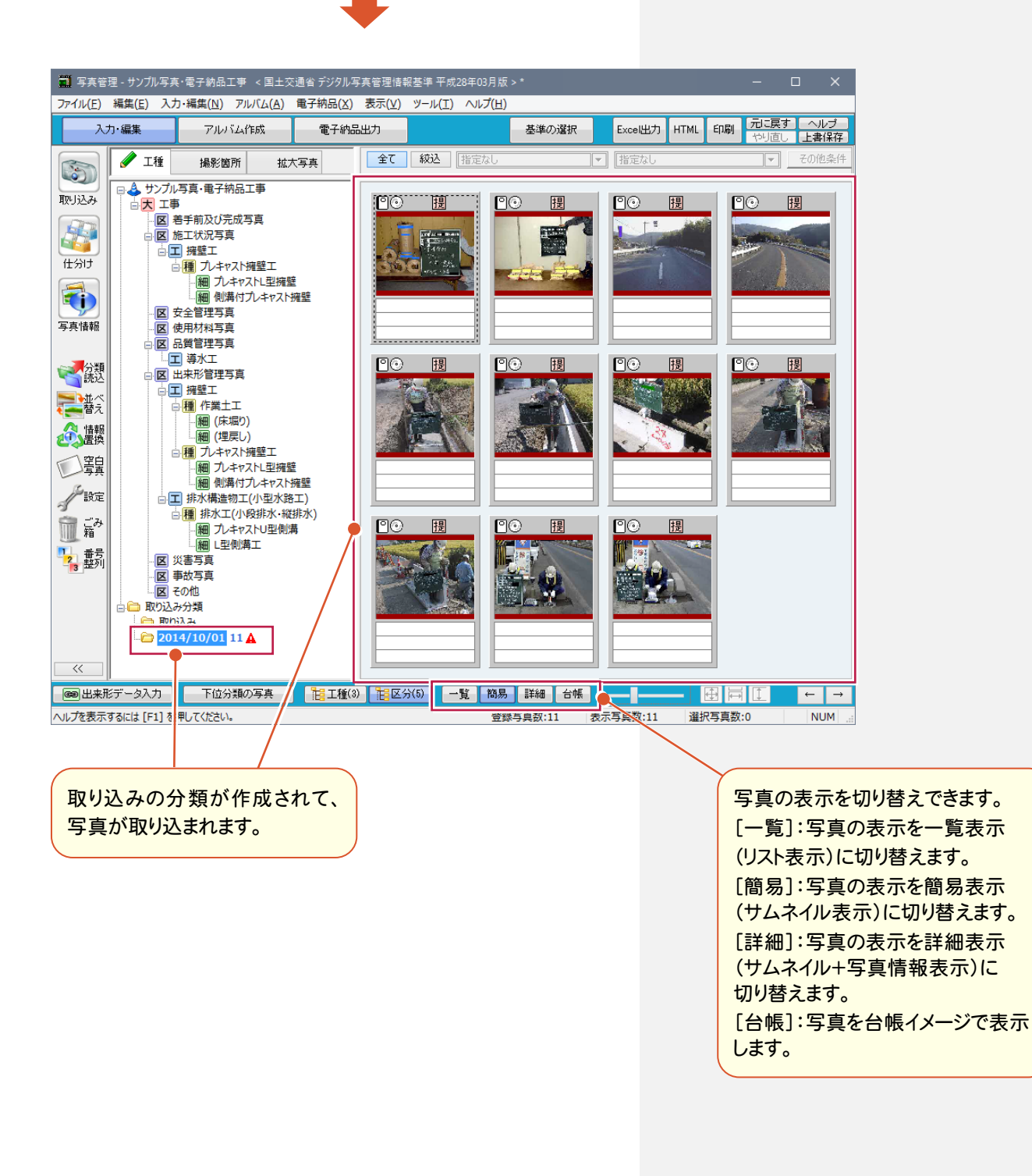

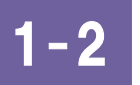

## 取り込んだ写真を仕分けする

取り込んだ写真を分類に従って仕分けします。

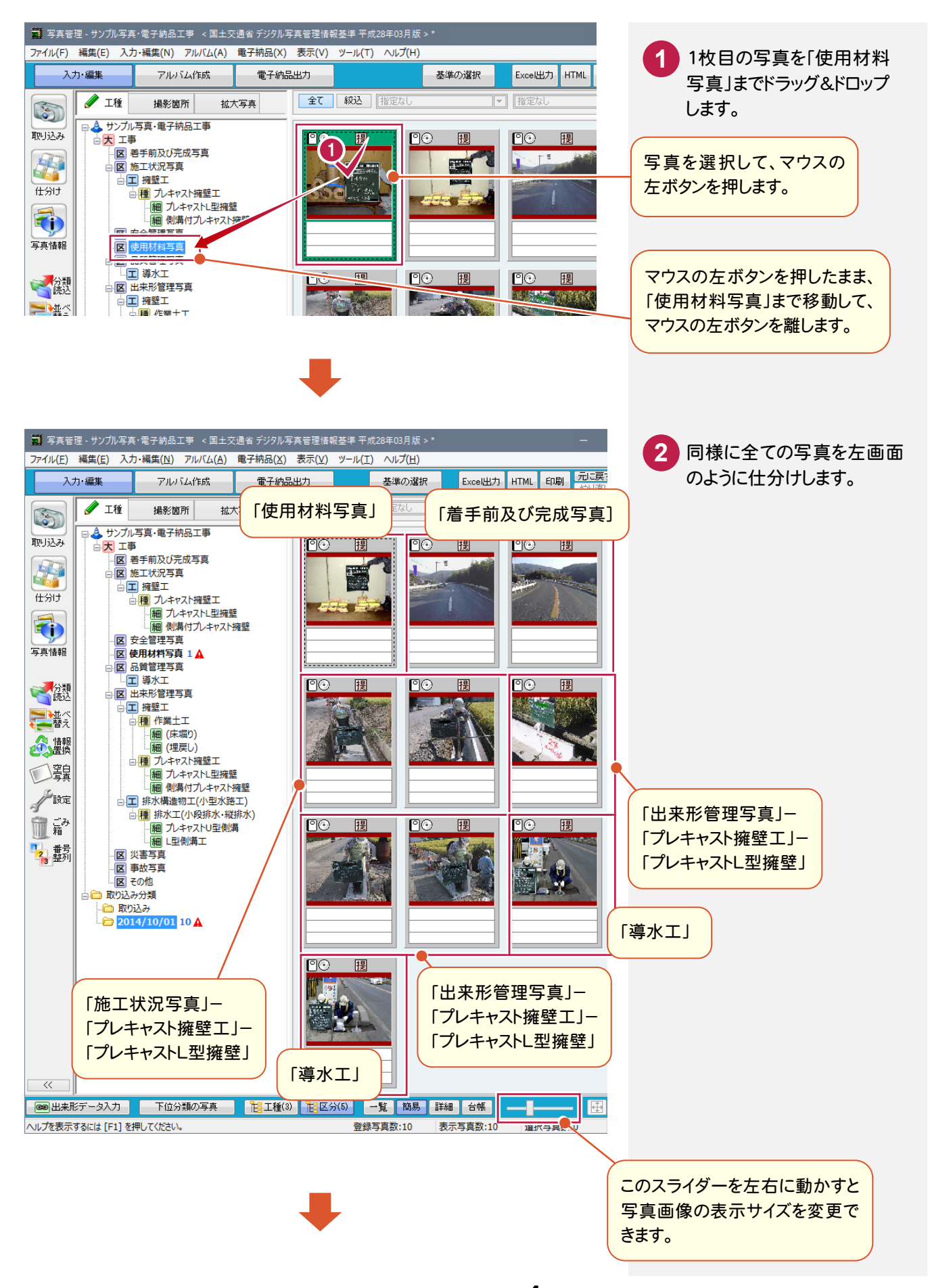

写真管理\_1-4

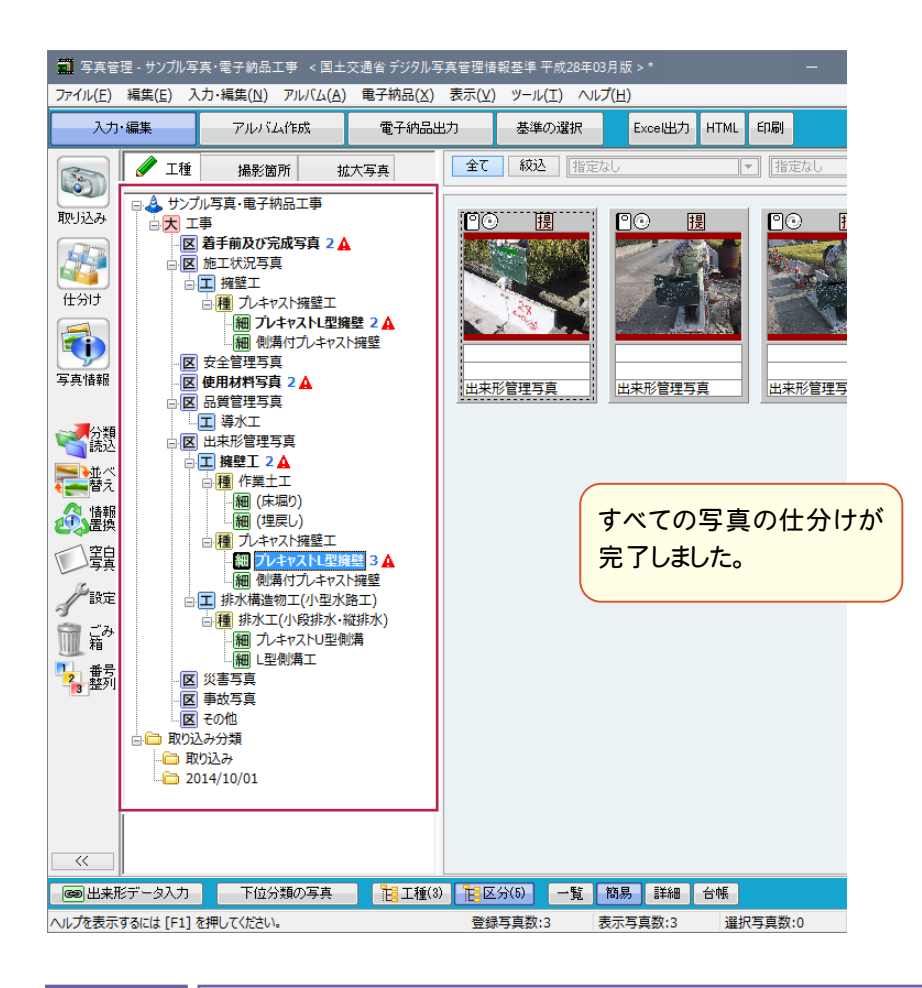

1-3 写真を並べ替える

写真を並べ替えます。以下の方法で並べ替えることができます。 ①写真をドラッグ&ドロップで並べ替える ②写真情報の記入内容で並べ替える

## ①写真をドラッグ&ドロップで並べ替える

「簡易表示」「詳細表示」の場合は、写真をドラッグ&ドロップして並べ替えることもできます。 移動する写真上でマウスの左ボタンを押し、そのまま移動先までドラッグして左ボタンを離します。

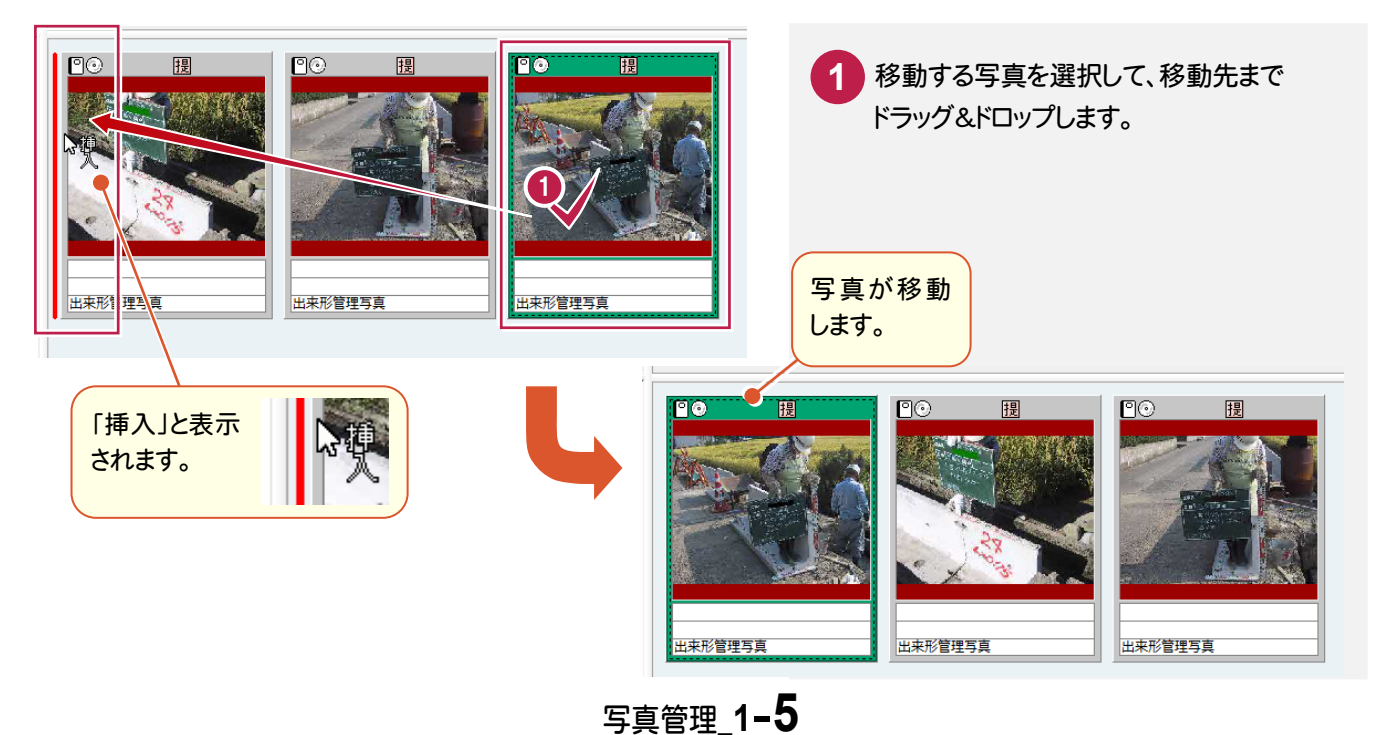

## ②写真情報の記入内容で並べ替える

[並べ替え]で写真情報の記入内容で並べ替えることもできます。ここでは、一覧表示で解説します。

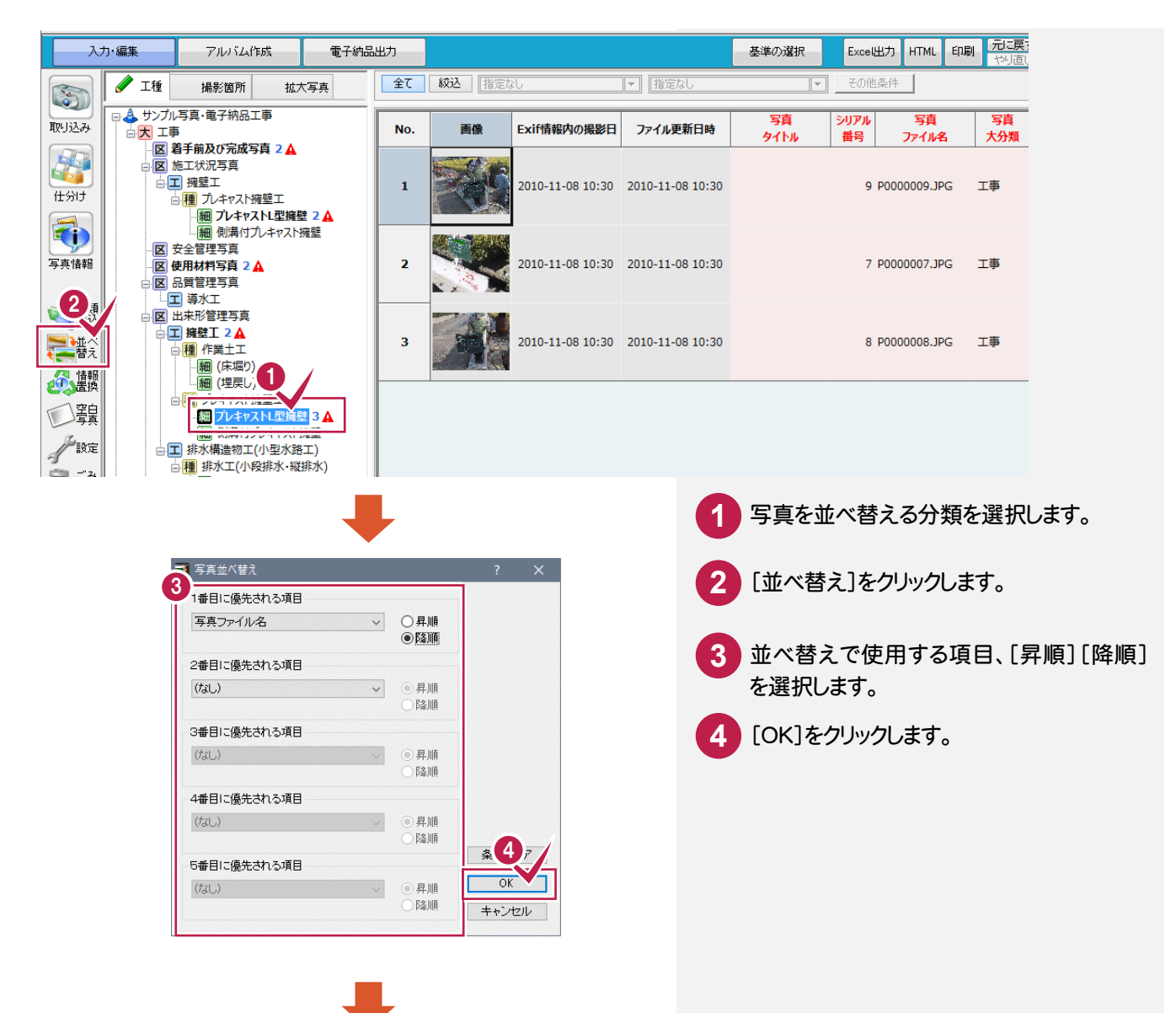

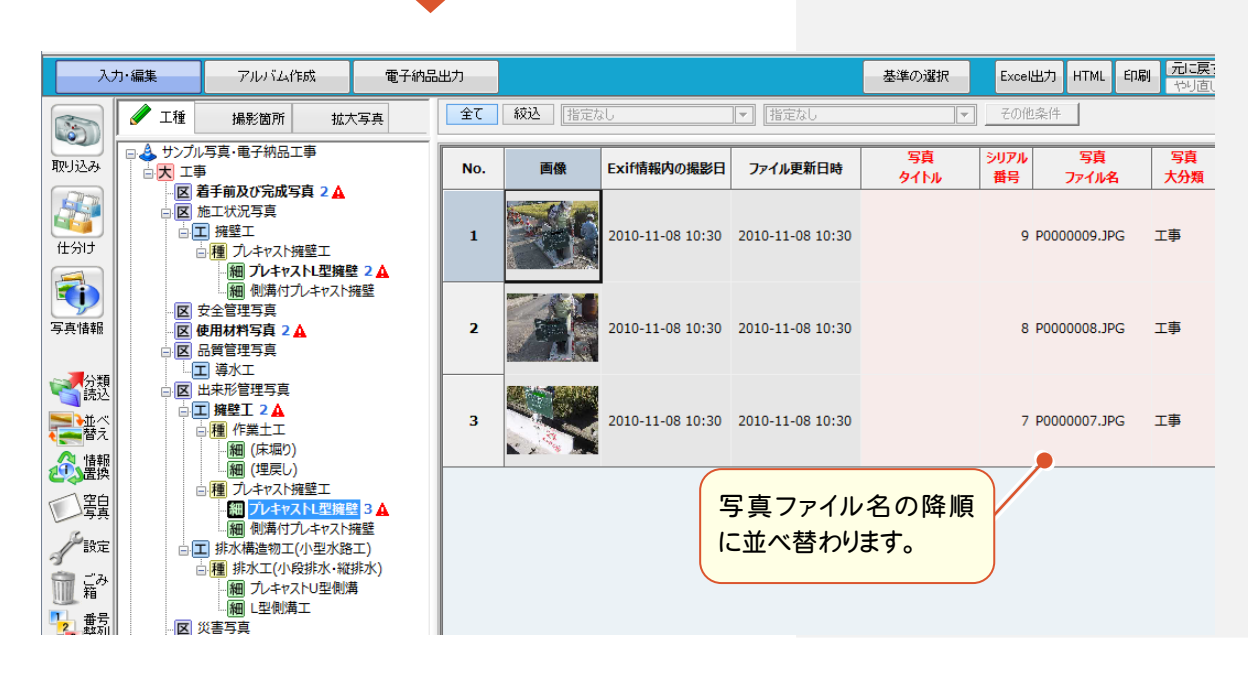

写真管理\_1-6